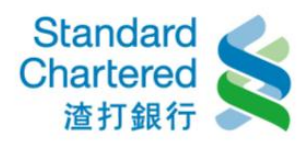

# 信託投資

## 1.投資損益:

(1)選擇「境內基金投資損益」或「境外基金投資損益」,顯示所有品投資相關訊息,請點選「損益 明細」繼續查詢相關內容,另外,您可在快速連結查詢手續費、淨值、指數等資訊。

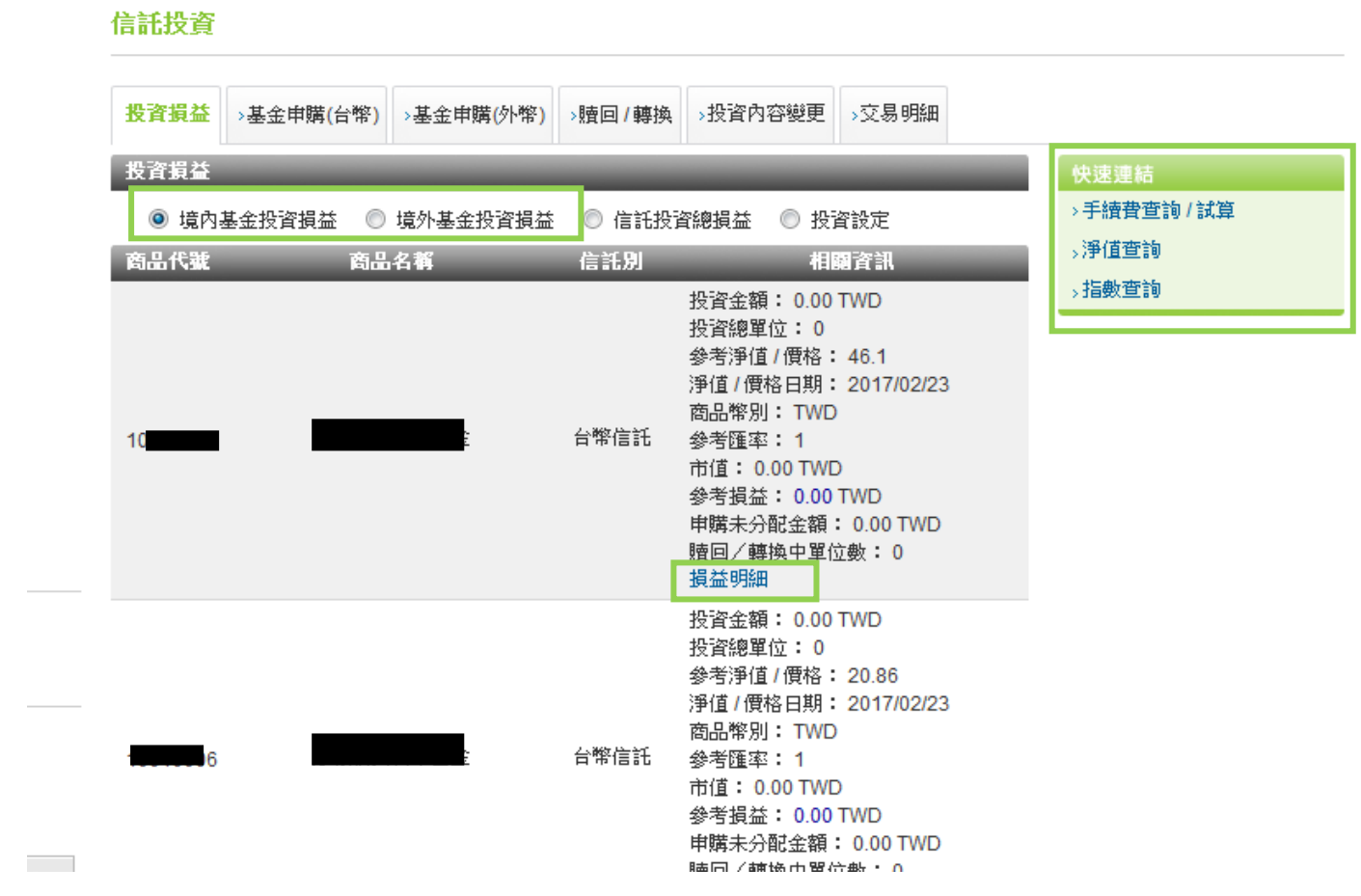

## (2)投資損益:選擇「信託投資總損益」顯示投資損益

### 信託投資

| 投資損益 | >基金申購(台幣) | >基金申購(外幣) | >贖回/轉換                   | >投資內容變更   | >交易明細   |         |
|------|-----------|-----------|--------------------------|-----------|---------|---------|
| 投資損益 | _         | _         | _                        | _         | _       |         |
| ◎ 境內 | 基金投資損益 🔘  | 境外基金投資損益  | <ol> <li>信託投資</li> </ol> | 總損益 🔘 投資調 | 没定      |         |
| 投資幣別 | _         | 投資金額      | 市                        | 值         | 参考損益    | 参考投資報酬率 |
| TV   | VD        | 0.00      | 0.0                      | 00        | 0.00    | 0.00%   |
| US   | 3D        | 2,000.00  | 1,82                     | 9.18      | -170.82 | -8.54%  |
|      |           |           |                          |           |         |         |

### 說明:

1. 以上投資損益僅包含以特定金錢信託投資之商品,損益僅供參考,不作為帳務證明使用。

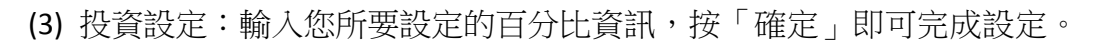

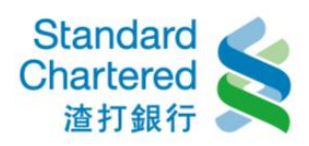

信託投資

| 投資損益            | 基金申購(台幣)  | >基金申購(外幣) | >贖回/轉換 | >投資內容變更                                                                        | →交易明細                                                |
|-----------------|-----------|-----------|--------|--------------------------------------------------------------------------------|------------------------------------------------------|
| していた。           | _         | _         | _      | _                                                                              | _                                                    |
| ◎ 境內基金          | 金投資損益 🔘   | 境外基金投資損益  | ◎ 信託投資 | 資總損益 💿 投詞                                                                      | <b>資設定</b>                                           |
| 投資設定            | _         | _         | _      | _                                                                              | 步驟1/共2步                                              |
| としていた。<br>それまで、 | 〕/満足點:    |           |        |                                                                                |                                                      |
| a7F垂玉<br>言託帳號   | 商品名稱      |           | 信託別    | 相關資訊                                                                           |                                                      |
|                 | , i i i i | 户由C)      | 外幣信託   | 信託金額: 1,90<br>参考損益: -49<br>参考報酬率: -2<br>滿足點報酬率設<br>+ 1 %<br>滿足點報酬率設<br>- 1 % 還 | 00.00 AUD<br><mark>43</mark> AUD<br>2.6%<br>定:<br>定: |
|                 |           | þ         | 外幣信託   | 信託金額: 2,00<br>参考損益: -170<br>参考報酬率: -{<br>滿足點報酬率設                               | 00.00 USD<br><mark>0.82</mark> USD<br>3.54%<br>定:    |

2.基金申購(台幣):

(1)請閱讀「特定金錢信託資金投資國內外有價證券作業規則」,並按「同意並進行下一步」繼續

| 投資損益 基金申購(台幣) >基金申購(外幣) > 贖回/轉換 > 投資內容變更 > 交易明細 |       |
|-------------------------------------------------|-------|
| 基金申購(台幣)                                        |       |
| 特定金錢信託資金投資國內外有價證券作業規則                           | _     |
|                                                 | *     |
| 特定金錢信託資金投資國內外有價證                                | E     |
|                                                 |       |
| │ 券作業規則                                         |       |
|                                                 |       |
|                                                 | i -   |
|                                                 |       |
|                                                 | i     |
|                                                 |       |
|                                                 |       |
|                                                 |       |
| ۲                                               |       |
|                                                 |       |
| ▶ 同意並進行下────────────────────────────────────    | ,结束亦属 |

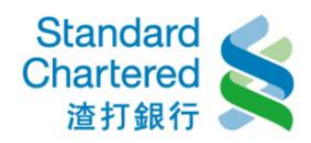

(2) 請閱讀「金融商品、服務及契約之重要內容及揭露風險事項」,並按「同意並進行下一步」繼續。

## 信託投資

| →投資損益 | 基金申購(台幣) | >基金申購(外幣) | >贖回 <b>/</b> 轉換 | →投資內容變更 | →交易明細 |          |          |     |
|-------|----------|-----------|-----------------|---------|-------|----------|----------|-----|
| 基金申購( | 。<br>台幣) |           | -               | _       | -     | _        | _        | •   |
| 金融    | 摘品、      | 服務及       | 契約之             | 重要内     | 容及    | 揭露風險     | 僉事項      |     |
|       |          |           |                 |         |       |          |          | E   |
|       |          |           |                 |         |       |          |          |     |
|       |          |           |                 |         |       |          |          |     |
|       |          |           |                 |         |       |          |          | -   |
|       |          |           |                 |         |       |          |          |     |
|       |          |           |                 |         |       |          |          |     |
| •     |          |           |                 | III     |       |          |          | *   |
|       |          |           |                 |         |       | 同意並進行下一步 | → 不同意,結3 | 較交易 |

(3)檢視適合度分析結果,並點選「同意並進行下一步」

## 信託投資

| →投資損益 | 基金申購(台幣) | >基金申購(外幣) | > <b>贖回/</b> 轉換 | →投資內容變更 | →交易明細 |
|-------|----------|-----------|-----------------|---------|-------|
| 其全由陛( | ム酸)      |           |                 |         |       |

#### 親愛的客戶您好:

您的最新客戶投資適合度分析於2017年02月01日完成,目前仍有效。目前您的客戶投資適合度分析風險評估等級為「6-非常積極型」。 諸 按「同意並進行下一步」,則可繼續在個人網路銀行進行基金申購或轉換;若您不同意您的風險等級結果,諸按「不同意,結束交易」,將 結束此交易進行。您可在「客戶投資適合度分析」檢視並重新承作您的投資適合度分析。

諸注意,個人網路銀行客戶投資適合度分析僅適用在於一般自然人客戶,倘若公司法人組織團體等非自然人客戶想要承作客戶投資適合度分析,請洽往來分行,謝謝。

▶ 同意並進行下一步

▶取消

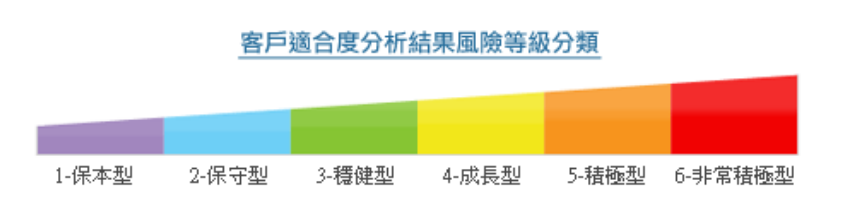

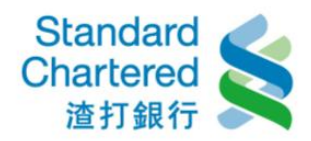

(4)選擇交易類型「單筆」或「小額」,並填寫基金申購資料,點選「確認」繼續。

### 信託投資

| →投資損益 基金申購(          | 台幣) →基金申購(外幣) | > <b>贖回/</b> 轉換 | →投資內容變更   | →交易明細          |     |                    |
|----------------------|---------------|-----------------|-----------|----------------|-----|--------------------|
| 基金申購(台幣)             |               | _               | _         | 步 <b>驟1</b> /: | 共3步 | 申購步驟               |
| 您的最新客戶適合度分           | 析結果評估風險等級為    | 「6-非常積極書        | <u>لا</u> |                |     | 1 填寫資料             |
| 諸選擇交易: ③ 單筆<br>基金代號: | ◎ 小額          | 基全代碼查論          |           |                |     | 2 確認內容<br>3 完成交易   |
| 基金名稱:                |               |                 |           |                |     | 快速連結               |
| 商品風險等級:              |               |                 |           |                |     | >手續費查詢/試算          |
| 計價幣別:<br>申購金額:       |               | 山敞              |           |                |     | →淨值查詢<br>→指數查詢<br> |
| 扣款帳號:                | 請選擇帳號         | Πħ              | •         |                |     |                    |
| 専案名稱:                |               | 専案查詢            |           |                |     |                    |
|                      |               |                 |           | ▶確認            | ▶清除 |                    |

(5)閱讀聲明條款,並點選資金來源及重要確認事項,按「同意以上事項」繼續。

|   | 信託投資                                                                                                    |
|---|----------------------------------------------------------------------------------------------------|
|   | >投資損益 基金申購(台幣) >基金申購(外幣) >贖回/轉換 >投資內容變更 >交易明細                                                                                                    |
|   | 基金申購(台幣)                                                                                                    |
|   | 我\我們(以下簡稱立約人)已作過並獲悉個人投資適合度分析,其結果仍為正確且符合現況,立約人的情況、投資目標與投資金額沒有改變,<br>且亦認為本行所提供參考的投資方案仍然適合立約人且依然符合立約人的投資目標。立約人了解本行辦理本項業務是依據立約人之運用指<br>示,由本行以受託人名義代立約人與交易相對人進行該筆投資交易,並同意承擔投資結果及投資風險,本行並未作任何投資建議或投資保<br>證。                                               |
|   | 立約人已提供有關立約人本人之資訊予本行,並了解本行應立約人要求所提供參考的投資方案係依據立約人所提供的資訊而作成。若立約人<br>所提供的資訊不正確、不完整或未更新,則可能會影響投資方案的適當性。                                                                                                    |
|   | 若要繼續執行本交易,諸點選『同意並進行下一步』鍵並敬請詳讀下列聲明書。                                                                                                    |
|   | 【客戶聲明書】                                                                                                    |
| _ | 資金來源:                                                                                                    |
|   | ◎ 獨資\合夥事業所得 ◎ 薪資所得 ◎ 遺産\贈與 ◎ 投資所得 ◎ 其它(請擇一選擇)                                                                                                    |
|   | 風險揭露條款:<br>立約人已經合理期間詳細閱讀產品介紹,並經告知此投資有可能不適合立約人。立約人確定完全了解此投資之相關風險及費用(可能涉及之<br>風險包括但不限於市場風險、利率風險、流動性風險、通貨膨脹風險、信用風險、匯 兌風險、再投資風險、委託人兼受益人提前贖回風<br>險、國家風險、事件風險及基金或運用標的之發行人解散、清算、合併之風險…等,於最壞之情形下,最大損失可能為全部投資本金金<br>額),並且聲明無論是否同意接受受託人之投資推介,本投資完全是根據立約人自行判斷。 |

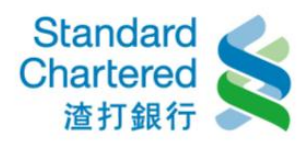

### 重要確定事項:

| 🔳 是 (1 | ) 立約人已詳讀基金公司之公開說明書及投資人須知(諸至 <mark>境外觀測站、</mark> 基金公司網站或分行臨櫃索取)。並了解本行之基金風險<br>等級標準並未採用中華民國證券投資信託暨顧問商業同業公會所公告之「基金風險報酬等級分類標準」。                                                                                              |
|--------|----------------------------------------------------------------------------------------------------|
| 📃 是 (2 | )  立約人同意委託交易成交後之單位數(張數)、淨值(價格)、手讀費及相關費用等按信託契約及 基金公司、委託交易商與國際慣<br>例之規定辦理。                                                                                                    |
| 🔳 是 (3 | ) 立約人同意當立約人從事基金交易符合基金公司規範之擇時或短線交易認定標準時,本行得提供立約身分證字號(或稅籍編號、<br>護照號碼)、姓名以及交易資訊予基金機構及其總代理人。                                                                                                    |
| 🔲 是 (4 | ) 立約人了解本行是應立約人的要求提供相關商品資訊或產品推介並協助提供投資適合度分析以供立約人作投資參考,所有投資<br>決策是由立約人自行決定,並同意承擔投資結果及投資風險,本行並未作任何投資建議或投資保證。                                                                                                    |
| 🔳 是 (5 | ) 立約人確認已詳閱且充分了解開戶總約定書「II信託帳戶約定事項」之「參、信託資金投資風險揭露書」的第四條關於證券投<br>資信託基金之風險預告、第五條關於基金配息可能涉及本金之風險揭露及說明及第六條關於高收益債券基金之風險揭露,明瞭<br>證券投資信託基金、基金配息可能涉及本金以及高收益債券基金之風險揭露。                                                              |
| 🔲 是 (6 | )我/我們確認且充分了解,若投資於由美國政府或公司所發行之投資商品,包括但不限於共同基金、美國交易所內交易之股票、<br>美國存託憑證、指數股票型基金及認股權證等,渣打國際商業銀行依美國稅法規定,為美國稅務處理之目的,得填具相關美國<br>稅務申報書件,並將我/我們之相關資料/包括但不限於個人資料及交易資料)提供予美國稅務機構。我/我們應自行瞭解前開美國<br>投資商品之相關稅負規定及其對投資商品之影響,或尋求其稅務顧問之建議。 |
|        |                                                                                                    |

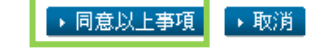

## (6) 請詳閱通路報酬說明單內容,並點選「同意以上事項」繼續

| > 次頁項益 基金甲類(育幣) >基金                                                                              | 中時(21.4.4) 20月114934355 223 223 2354                                                                                                    |  |  |  |  |  |  |
|--------------------------------------------------------------------------------------------------|----------------------------------------------------------------------------------------------------|--|--|--|--|--|--|
| 通路報酬說明單                                                                                          |                                                                                                    |  |  |  |  |  |  |
| 本銀行銷售摩根證券股份有限公司 摩根新興市場小型企業基金所收取之通路報酬如下:                                                          |                                                                                                    |  |  |  |  |  |  |
| 一、投資人支付                                                                                          |                                                                                                    |  |  |  |  |  |  |
| 項目                                                                                               | 說明                                                                                                    |  |  |  |  |  |  |
| CONTRACTOR AND A DESCRIPTION                                                                     |                                                                                                    |  |  |  |  |  |  |
| 甲購手讀費分成(%)<br>(依 台端申購金額)                                                                         | 台端支付的基金牌告申購手讀費為 3.00%,其中本銀行收取不多於 3.00%。                                                                                                    |  |  |  |  |  |  |
| 甲購手證費分成(%)<br>(依 台端申購金額)<br>二、基金公司(或總代理人/這外基:                                                    | 台端支付的基金牌告申購手讀費為 3.00%,其中本銀行收取不多於 3.00%。<br>                                                                                                    |  |  |  |  |  |  |
| 甲購手證費分成(%)<br>(依 台端申購金額)<br>二、基金公司(或總代理人/境外基:<br>項目                                              | 台端支付的基金牌告申購手讀費為 3.00%,其中本銀行收取不多於 3.00%。<br>全機構)支付<br>說明                                                                                                    |  |  |  |  |  |  |
| 甲購手證費分成(%)<br>(依 台端申購金額)<br>二、基金公司(或總代理人/境外基:<br>項目<br>經理費分成(%)<br>(依 台端持有金額)                    | 台端支付的基金牌告申購手讀費為 3.00%,其中本銀行收取不多於 3.00%。<br>全機構)支付<br>說明<br>本基金經理費收入為年率 1.50%,台端持有本基金期間,本銀行收取不多於年率 0.75%。                                                                                        |  |  |  |  |  |  |
| 甲購手證費分成(%)<br>(依 台端申購金額) 二、基金公司(或總代理人/境外基:<br>項目 經理費分成(%)<br>(依 台端持有金額) 銷售獎勵金(%) (依銷售金額)定期定額開戶數) | 台端支付的基金牌告申購手讀費為 3.00%,其中本銀行收取不多於 3.00%。<br><b>金穗購)支付</b><br><b>說明</b><br>本基金經理費收入為年率 1.50%,台端持有本基金期間,本銀行收取不多於年率 0.75%。<br>本銀行2016年第1季精選基金活動期間,摩根證券股份有限公司依本銀行銷售金額(或定期定額開<br>戶數)支付獎勵金0.00%~0.12%。 |  |  |  |  |  |  |

#### 三、其他報酬

未收取

#### 計算說明:

「摩根新興市場小型企業基金」之牌告申購手讀費3.00%及經理費1.50%,本銀行銷售之申購手讀費分成不多於3.00%、經理費分成不多於 0.75%及摩根證券股份有限公司提供之銷售獎勵金不多於0.12%,另本銀行2016年度銷售摩根證券股份有限公司基金,該公司預計贊助產品說 明會及員工教育訓練之金額合計為0元。故 台端每投資100,000元於「摩根新興市場小型企業基金」,本銀行每年收取之通路報酬如下:

1. 由 台端所支付之3,000元牌告申購手讀費中收取不多於3,000元(100,000×3.00%=3,000元)

2. 「摩根證券股份有限公司」支付:

- a. 台端持有本基金期間之經理費分成:不多於750元(100,000×0.75%=750元)
- b. 銷售瞬勵金:不多於120元 (100,000×0.12%=120元)
- c. 年度產品說明會及員工教育訓練贊助金:0元

3. 其他報酬:未收取

本銀行辦理基金銷售業務,係自各讂券投資信託事業、期貨信託事業、總代理人及境外基金穩構收取通路報酬(各項報酬、費用 及其他利益),以支應客戶服務及行銷成本,並賺取銷售佣金。惟因各基金性質不同且各基金公司之行銷策略不同,致本銀行銷 售不同基金時,自各基金公司收取通路報酬之項目及金額因而有所不同。本銀行及業務人員所銷售之基金,容或與 台端個人投資 組合之利益不相一致,請 台端依個人投資目標及基金風險屬性,慎選投資標的。

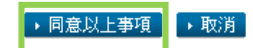

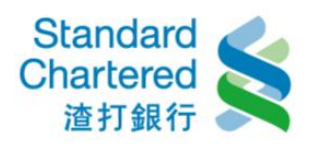

(7)請確認所填的資料是否正確,若無誤,請輸入簡訊密碼。

# 信託投資

| →投資損益 基金申購(台                                        | <mark>幣)</mark> →基金申購(外幣) | >贖回 <b>/</b> 轉換 | →投資內容變更          | →交易明細  |     |  |  |  |  |
|-----------------------------------------------------|---------------------------|-----------------|------------------|--------|-----|--|--|--|--|
| 基金申購(台幣)                                            |                           | _               | _                | 步驟2/   | 共3步 |  |  |  |  |
| 請確認以下單筆申購交易內容是否正確:<br>您的最新客戶適合度分析結果評估風險等級為「6-非常積極型」 |                           |                 |                  |        |     |  |  |  |  |
| 基金代號:                                               |                           |                 |                  |        |     |  |  |  |  |
| 基金名稱:                                               |                           |                 |                  |        |     |  |  |  |  |
| 商品風險等級:                                             | 6-非常積極型                   |                 |                  |        |     |  |  |  |  |
| 計價幣別:                                               | USD                       |                 |                  |        |     |  |  |  |  |
| 申購金額:                                               | ооооо Ц ф                 |                 |                  |        |     |  |  |  |  |
| 申購手讀費:                                              |                           |                 |                  |        |     |  |  |  |  |
| 申購扣款總金額:                                            |                           |                 |                  |        |     |  |  |  |  |
| 扣款帳號:                                               | 00                        |                 |                  |        |     |  |  |  |  |
| <b>贖回/配息入帳帳號:</b>                                   | (                         | 記録の数            |                  |        |     |  |  |  |  |
| 申購日:                                                |                           |                 |                  |        |     |  |  |  |  |
| <b>専案名稱:</b>                                        |                           | ans             | action fee 40% o | ff     |     |  |  |  |  |
| 請核對網頁識別碼:                                           | 5218                      |                 |                  |        |     |  |  |  |  |
| 請輸入簡訊密碼:                                            |                           | 請輸入您目)          | 前行動電話上收到         | 之簡訊動態密 | 碼   |  |  |  |  |

→ 確認 🔶 取消

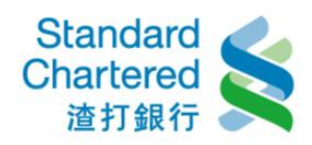

(8)交易完成,顯示基金申請(台幣)交易資訊

# 信託投資

| →投資損益 基金申購(台幣)        | >基金申購(外幣) > 臍回 / 轉換 > 投資內容變更 > 交易明細                                                                                                    |
|-----------------------|----------------------------------------------------------------------------------------------------|
| 基金申購(台幣)              | 步驟3/共3步                                                                                                    |
| 交易成功<br>您的最新客戶適合度分析結果 | 評估風險等級為「6-非常積極型」                                                                                                    |
| 交易序號:                 |                                                                                                    |
| 交易時間:                 | 201102/21 11:00.1                                                                                                    |
| 基金代號:                 |                                                                                                    |
| 基金名稱:                 |                                                                                                    |
| 信託帳號:                 | 00300111333                                                                                                    |
| 商品風險等級:               | 6-非常積極型                                                                                                    |
| 計價幣別:                 | USD                                                                                                    |
| 申購金額:                 |                                                                                                    |
| 申購手讀費:                |                                                                                                    |
| 申購扣款總金額:              |                                                                                                    |
| 扣款帳號:                 |                                                                                                    |
| <b>贖回/配息入帳帳號:</b>     | Taring in the second second se |
| 申購日:                  |                                                                                                    |
| 専案名稱:                 |                                                                                                    |

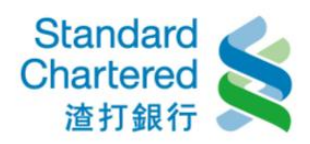

3.基金申購(外幣):

| (1)請閱讀「特定金錢信託資金投資國內外有價證券作業規則」,並按「同 | 意並進行下一步 | 」繼續。 |
|------------------------------------|---------|------|
|------------------------------------|---------|------|

| 金申購() | 小幣)      | _                  | _  | _   | _     | _     |
|-------|----------|--------------------|----|-----|-------|-------|
| 定金錢   | 信託資金投資國內 | 內外有價證券作業規          | 見則 | _   |       |       |
|       |          |                    |    |     |       | A     |
| 牸     | 家定金銷     | 遂信託資               | 金投 | 資國內 | ]外有價證 | 券作業 🛯 |
|       | 目目       |                    |    |     |       |       |
|       | 亡尺寸      |                    |    |     |       |       |
|       |          |                    |    |     |       |       |
|       |          |                    |    |     |       | 1     |
|       |          |                    |    |     |       | Ę     |
|       |          |                    |    |     |       | i     |
|       |          |                    |    |     |       | ŕ     |
|       |          |                    |    |     |       |       |
|       |          |                    |    |     |       | •     |
| •     | •        | 1 50 000 - (00) 10 |    |     |       | •     |

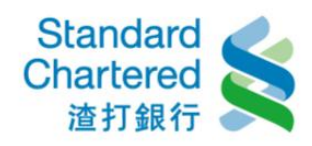

(2)請閱讀「金融商品、服務及契約之重要內容及揭露風險事項」,並按「同意並進行下一步」繼續。

| 信    | 託投資                     |                               |                                   |                              |                              |                               |                        |                  |                 |                   |             |
|------|-------------------------|-------------------------------|-----------------------------------|------------------------------|------------------------------|-------------------------------|------------------------|------------------|-----------------|-------------------|-------------|
| ×    | 投資損益                    | 基金申購(台幣)                      | 基金申購(外                            | 幣) >贖回                       | /轉換 →投資                      | 內容變更 >5                       | 5易明細                   |                  |                 |                   |             |
| 1    | を<br>「「」<br>「」<br>「」」   | 幣)                            |                                   | _                            | _                            | _                             | _                      | _                | _               | _                 |             |
| 4    | 金融                      | 商品、                           | 服務                                | 及契約                          | 約之重                          | 重要内                           | 密及                     | と揭露              | 國際              | 。事                |             |
| -    | 咟                       |                               |                                   |                              |                              |                               |                        |                  |                 |                   | =           |
| •    | ۲ <del>ب</del>          |                               |                                   |                              |                              |                               |                        |                  |                 |                   |             |
|      |                         |                               |                                   |                              |                              |                               |                        |                  |                 |                   |             |
|      |                         |                               |                                   |                              |                              |                               |                        |                  |                 |                   |             |
|      |                         |                               |                                   |                              |                              |                               |                        |                  |                 |                   |             |
|      |                         |                               |                                   |                              |                              |                               |                        |                  |                 |                   |             |
| •    |                         |                               |                                   |                              | III                          |                               |                        |                  |                 | •                 | Ŧ           |
|      |                         |                               |                                   |                              |                              |                               | ▶ 同:                   | 意並進行下−           | -步 ▶ 不          | 同意,結束交            | [易]         |
| (3)検 | <b>放視適合</b>             | 度分析結                          | 果,並點                              | 選「同意                         | 意並進行-                        | 下一步」                          |                        |                  |                 |                   |             |
| - 1  | 言社投資                    |                               |                                   |                              |                              |                               |                        |                  |                 |                   |             |
|      | >投資損益                   | >基金申購(台幣                      | 幣) 基金申購                           | (外幣) >贖                      | 回 <b>/</b> 轉換 >批             | 投資內容變更                        | →交易明細                  |                  |                 |                   |             |
| 1    | 基金申購(۶                  | <b>小</b> 幣)                   | _                                 | _                            | _                            | _                             | _                      | _                | _               | _                 | _           |
|      | 親愛的客戶                   | 您好:                           |                                   |                              |                              |                               |                        |                  |                 |                   |             |
|      | 您的最新客<br>「同意並進<br>東此交易進 | 戶投資適合度分<br>行下一步」,則<br>行。您可在「客 | 析於2017年02<br> 可繼續在個人編<br>:戶投資適合度多 | 2月01日完成<br>網路銀行進行。<br>分析」檢視並 | ,目前仍有效。<br>基金申購或轉<br>重新承作您的: | ・目前您的客户<br>換;若您不同;<br>投資遍合度分? | ∃投資適合度<br>意您的風險\<br>折。 | :分析風險評<br>詳級結果,請 | 古等級為「€<br>按「不同意 | ∂-非常積極型<br>,結束交易」 | 」。請按<br>,將結 |
|      | 諸注意,個<br>析,請洽往          | 人網路銀行客戶<br>來分行,謝謝。            | 投資適合度分析                           | 折僅適用於一                       | 般自然人客戶                       | ,倘若公司法                        | 人組織團體等                 | 穿非自然人名           | 戶想要承作           | 客戶投資適合            | 渡分          |
|      |                         |                               |                                   |                              |                              |                               |                        | E                | ▶ 同意並進          | 衍下一步              | ▶取消         |
|      |                         | 客戶                            | 適合度分析編                            | 吉果風險等緣                       | 极分類                          |                               |                        |                  |                 |                   |             |
| - 1  |                         |                               |                                   |                              |                              |                               |                        |                  |                 |                   |             |
|      | 1-保本型                   | 2-保守型                         | 3-穩健型                             | 4-成長型                        | 5-積極型                        | 6-非常積極型                       | ų                      |                  |                 |                   |             |

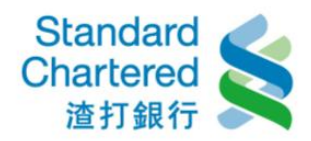

(4)選擇交易類型「單筆」或「小額」,並填寫基金申購資料,點選「確認」繼續。

### 信託投資

| >投資損益 >基金申購                   | (台幣) 基金申購(外幣     | ) > <u>臍回</u> /轉換 | →投資內容變更  | ⇒交易明細   |  |  |
|-------------------------------|------------------|-------------------|----------|---------|--|--|
| 基金申購(外幣)                      | 基金申購(外幣) 步驟1/共3步 |                   |          |         |  |  |
| 您的最新客戶適合度分析結果評估風險等級為「6-非常積極型」 |                  |                   |          |         |  |  |
| 諸選擇交易: 🔘 單筆 💿 小額              |                  |                   |          |         |  |  |
| 小額類型:                         | 💿 定期定額 🔘 定期      | 明不定額              |          |         |  |  |
| 基金代號:                         |                  | 基金代碼查讀            | <b>D</b> |         |  |  |
| 基金名稱:                         |                  |                   |          |         |  |  |
| 商品風險等級:                       |                  |                   |          |         |  |  |
| 計價幣別:                         |                  |                   |          |         |  |  |
| 每次投資金額:                       |                  |                   |          |         |  |  |
| 每月投資扣帳日期:                     |                  | 日期選擇              |          |         |  |  |
| 外幣扣款帳號 :<br>贖回/配息入帳帳號:        | 請選擇帳號            |                   | •        |         |  |  |
| 専案名稱:                         |                  | 専案查詢              |          |         |  |  |
| □ 本人已充分閱讀並了解專案內容              |                  |                   |          |         |  |  |
|                               |                  |                   | [        | ▶確認 ▶清除 |  |  |

(5)閱讀聲明條款,並點選資金來源及重要確認事項,按「同意以上事項」繼續。

### 信託投資

| →投資損益                                                           | >基金申購(台幣) | 基金申購(外幣) | > <u>臍回</u> /轉换 | >投資內容變更 | >交易明細 |  |
|-----------------------------------------------------------------|-----------|----------|-----------------|---------|-------|--|
| 基金申購(外幣)                                                        |           |          |                 |         |       |  |
| 我\我們(以下簡稱立約人)已作過並獲悉個人投資遍合度分析,其結果仍為正確且符合現況,立約人的情況、投資目標與投資金額沒有改變, |           |          |                 |         |       |  |
| 且亦認為本行所提供參考的投資方案仍然適合立約人且依然符合立約人的投資目標。立約人了解本行辦理本項業務是依據立約人之運用指    |           |          |                 |         |       |  |

且亦認為本行所提供參考的投資方案仍然適合立約人且依然付合立約人的投資目標。立約人了解本行動理本項業務是依據立約人乙連用指示,由本行以受託人名義代立約人與交易相對人進行該筆投資交易,並同意承擔投資結果及投資風險,本行並未作任何投資建議或投資保證。

立約人已提供有關立約人本人之資訊予本行,並了解本行應立約人要求所提供參考的投資方案係依據立約人所提供的資訊而作成。若立約人 所提供的資訊不正確、不完整或未更新,則可能會影響投資方案的適當性。

若要繼續執行本交易,諸點選『同意並進行下一步』鏈並敬請詳讀下列聲明書。

#### 【客戶聲明書】

資金來源:

◎ 獨資\合夥事業所得 ◎ 薪資所得 ◎ 遺產\贈與 ◎ 投資所得 ◎ 其它(諸擇一選擇)

### 風險揭露條款:

立約人已經合理期間詳細閱讀產品介紹,並經告知此投資有可能不適合立約人。立約人確定完全了解此投資之相關風險及費用(可能涉及之 風險包括但不限於市場風險、利率風險、流動性風險、通貨膨脹風險、信用風險、匯 兌風險、再投資風險、委託人兼受益人提前贖回風 險、國家風險、事件風險及基金或運用標的之發行人解散、清算、合併之風險…等,於最壞之情形下,最大損失可能為全部投資本金金 額),並且聲明無論是否同意接受受託人之投資推介,本投資完全是根據立約人自行判斷。

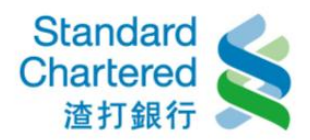

【客戶聲明書】

資金來源:

◎ 獨資\合夥事業所得 ◎ 薪資所得 ◎ 遺産\贈與 ◎ 投資所得 ◎ 其它(請擇一選擇)

#### 風險揭露條款:

立約人已經合理期間詳細閱讀產品介紹,並經告知此投資有可能不適合立約人。立約人確定完全了解此投資之相關風險及費用(可能涉及之 風險包括但不限於市場風險、利率風險、流動性風險、通貨膨脹 風險、信用風險、匯 兌風險、再投資風險、委託人兼受益人提前贖回風 險、國家風險、事件風險及基金或運用標的之發行人解散、清算、合併之風險…等,於最壞之情形下,最大損失可能為全部投資本金金 額),並且聲明無論是否同意接受受託人之投資推介,本投資完全是根據立約人自行判斷。 重要確定事項: 📃 是 (1) 立約人已詳讀基金公司之公開說明書及投資人須知(諸至境外觀測站、基金公司網站或分行臨櫃索取)。並了解本行之基金風險 等級標準並未採用中華民國證券投資信託暨顧問商業同業公會所公告之「基金風險報酬等級分類標準」。 📃 是 (2) 立約人同意委託交易成交後之單位數(張數)、淨值(價格)、手續費及相關費用等按信託契約及 基金公司、委託交易商與國際價 例之規定辦理。 📃 是 (3) 立約人同意當立約人從事基金交易符合基金公司規範之擇時或短線交易認定標準時,本行得提供立約身分證字號(或稅籍編號、 護照號碼)、姓名以及交易資訊予基金機構及其總代理人。 📃 是 (4) 立約人了解本行是應立約人的要求提供相關商品資訊或產品推介並協助提供投資適合度分析以供立約人作投資參考,所有投資 決策是由立約人自行決定,並同意承擔投資結果及投資風險,本行並未作任何投資建議或投資保證。 是 (5) 立約人確認已詳閱且充分了解開戶總約定書「II信託帳戶約定事項」之「參、信託資金投資風險揭露書」的第四條關於證券投 資信託基金之風險預告、第五條關於基金配息可能涉及本金之風險揭露及說明及第六條關於高收益債券基金之風險揭露,明瞭 證券投資信託基金、基金配息可能涉及本金以及高收益債券基金之風險揭露。 🥅 是 (6) 我/我們確認目充分了解,若投資於由美國政府或公司所發行之投資商品,包括但不限於共同基金、美國交易所內交易之股票、 美國存託憑證、指數股票型基金及認股權證等,渣打國際商業銀行依美國稅法規定,為美國稅務處理之目的,得填具相關美國 税務申報書件,並將我/我們之相關資料(包括但不限於個人資料及交易資料)提供予美國稅務機構。我/我們應自行瞭解前開美國 投資商品之相關稅負規定及其對投資商品之影響,或尋求其稅務顧問之建議。

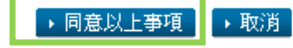

(6)確認首次扣款日期

| 信託投資                     |                                    |
|--------------------------|------------------------------------|
| >投資損益 >基金申購(台幣)          | 基金申購(外幣) > 號回 / 轉換 > 投資內容變更 > 交易明細 |
| 基金申購(外幣)                 |                                    |
| 小額申購交易確認<br>您的最新客戶適合度分析結 | 果評估風險等級為「6-非常積極型」                  |
| 小額類型:                    | 定期定額                               |
| 基金代號:                    |                                    |
| 基金名稱:                    |                                    |
| 商品風險等級:                  | 6-非常積極型                            |
| <b>計價幣別:</b>             | USD                                |
| 每次投資金額:                  | ISD                                |
| 每月投資扣帳日期:                |                                    |
| 外幣扣款帳號 :                 | oc                                 |
| <b>贖回</b> 配息入帳帳號:        | 00                                 |
| 専案名稱:                    | 網路                                 |
| 本                        | 筆資料第一次扣款為                          |
|                          | ► 確認 ► 取消                          |

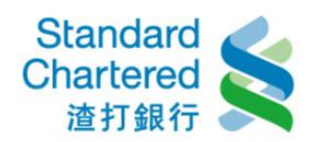

## (7) 請詳閱通路報酬說明單內容,並點選「同意以上事項」繼續

## 信託投資

| >投資損益 >基金申購(台幣) 基金申                                                                            | <b>購(外幣)</b> →贖回/轉換→投資內容變更→交易明細                                                                                                    |  |  |  |  |
|------------------------------------------------------------------------------------------------|----------------------------------------------------------------------------------------------------|--|--|--|--|
| 通路報酬說明單                                                                                        |                                                                                                    |  |  |  |  |
| 本銀行銷售富達證券股份有限公司 富達新興市場基金所收取之通路報酬如下:                                                            |                                                                                                    |  |  |  |  |
| 一、投資人支付                                                                                        |                                                                                                    |  |  |  |  |
| 項目                                                                                             | 說明                                                                                                    |  |  |  |  |
| 申購手讀費分成(%)<br>(依 台端申購金額)                                                                       | 台端支付的基金牌告申購手讀費為 3.00%,其中本銀行收取不多於 3.00%。                                                                                                    |  |  |  |  |
| 二、基金公司(或總代理人/境外基金機構)支付                                                                         |                                                                                                    |  |  |  |  |
| 二、基金公司(或總代理人/境外基金                                                                              | 機構)支付                                                                                                    |  |  |  |  |
| 二、基金公司(或總代理人/境外基金<br>項目                                                                        | :機構)支付<br>説明                                                                                                    |  |  |  |  |
| 二、 <b>基金公司(或總代理人/境外基金</b><br>項目<br>經理費分成(%)<br>(依台端持有金額)                                       | :機構)支付<br>說明<br>本基金經理費收入為年率 1.50%,台端持有本基金期間,本銀行收取不多於年率 0.75%。                                                                                                    |  |  |  |  |
| 二、基金公司(或總代理人/境外基金<br>項目<br>經理費分成(%)<br>(依台端持有金額) 銷售獎勵金(%)<br>(依銷售金額/定期定額開戶數)                   | <ul> <li>機構)支付</li> <li>說明</li> <li>本基金經理費收入為年率1.50%,台端持有本基金期間,本銀行收取不多於年率0.75%。</li> <li>本銀行2016年第1季精選基金活動期間,富達證券股份有限公司依本銀行銷售金額(或定期定額開<br/>戶數)支付與勵金0.00%~0.00%。</li> </ul>                                                 |  |  |  |  |
| 二、基金公司(或總代理人/境外基金<br>項目<br>經理費分成(%)<br>(依台端持有金額) 銷售獎勵金(%)<br>(依銷售金額/定期定額開戶數) 贊助或提供產品說明會及員工教育訓練 | <ul> <li>機構)支付</li> <li>說明</li> <li>本基金經理費收入為年率1.50%,台端持有本基金期間,本銀行收取不多於年率0.75%。</li> <li>本銀行2016年第1季精選基金活動期間,富達證券股份有限公司依本銀行銷售金額(或定期定額開戶數)支付獎勵金0.00%~0.00%。</li> <li>本銀行2016年度銷售富達證券股份有限公司基金,未收取產品說明會及員工教育訓練贊助金。</li> </ul> |  |  |  |  |

### 三、其他報酬

未收取

#### 計算說明:

「富達新興市場基金」之牌告申購手續費3.00%及經理費1.50%,本銀行銷售之申購手讀費分成不多於3.00%、經理費分成不多於0.75%及富 達證券股份有限公司提供之銷售獎勵金不多於0.00%,另本銀行2016年度銷售富達證券股份有限公司基金,該公司預計贊助產品說明會及員工 教育訓練之金額合計為0元。故一台端每投資100,000元於「富達新興市場基金」,本銀行每年收取之通路報酬如下:

1. 由 台端所支付之3,000元牌告申購手續費中收取不多於3,000元(100,000×3.00%=3,000元)

- 2. 「富達證券股份有限公司」支付:
  - a. 台端持有本基金期間之經理費分成:不多於750元(100,000×0.75%=750元)
  - b. 銷售獎勵金:不多於0元 (100,000×0.00%=0元)
  - c. 年度產品說明會及員工教育訓練贊助金:0元
- 3. 其他報酬:未收取

本銀行辦理基金銷售業務,係自各證券投資信託事業、期貨信託事業、總代理人及境外基金機構收取通路報酬(各項報酬、費用 及其他利益),以支應客戶服務及行銷成本,並賺取銷售佣金。惟因各基金性質不同且各基金公司之行銷策略不同,致本銀行銷 售不同基金時,自各基金公司收取通路報酬之項目及金額因而有所不同。本銀行及業務人員所銷售之基金,容或與 台端個人投資 組合之利益不相一致,請 台端依個人投資目標及基金風險屬性,慎選投資標的。

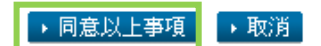

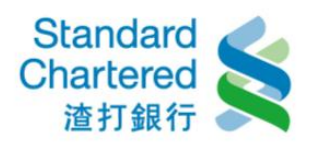

(8)請確認所填的資料是否正確,若無誤,請輸入簡訊密碼。

# 信託投資

| >投資損益          | >基金申購(台幣)              | 基金申購(外幣)           | > <u>贖回</u> /轉換 | >投資內容變更  | >交易明細  |     |
|----------------|------------------------|--------------------|-----------------|----------|--------|-----|
|                |                        |                    |                 |          |        |     |
| 基金申購(          | 外幣)                    | _                  |                 | _        | 步驟2    | 共3步 |
| 諸確認以7<br>您的最新名 | 下小額申購交易內容<br>客戶適合度分析結果 | 容是否正確:<br>果評估風險等級為 | 「6-非常積極型        | 61<br>1  |        |     |
| 小額類型:          | :                      | 定期定額               |                 |          |        |     |
| 基金代號:          | :                      |                    |                 |          |        |     |
| 基金名稱:          | :                      |                    |                 |          |        |     |
| 商品風險等          | <b>宇級:</b>             | 6-非常積極型            |                 |          |        |     |
| <b>計價幣別:</b>   | :                      | USD                |                 |          |        |     |
| 每次投資金          | È額:                    |                    |                 |          |        |     |
| 申購手讀書          | ŧ:                     |                    |                 |          |        |     |
| 申購扣款總          | 8金額:                   |                    |                 |          |        |     |
| 每月投資排          | 口帳日期:                  |                    |                 |          |        |     |
| 外幣扣款帷          | 長號 :                   | 0                  |                 |          |        |     |
| <b>贖回/配息</b> / | 入帳帳號:                  | 0                  |                 |          |        |     |
| 専案名稱:          | :                      | 舒                  |                 | f        |        |     |
| 請核對網頁          | 〔識別碼:                  | 6362               |                 |          |        |     |
| 請輸入簡調          | <b>讯密碼:</b>            |                    | 請輸入您目)          | 前行動電話上收到 | 之簡訊動態落 | 硼   |
|                |                        |                    |                 |          | ▶確認    | ▶取消 |

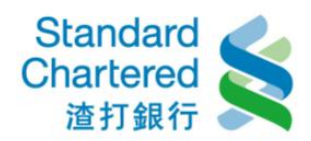

(9)交易完成,顯示交易資訊

# 信託投資

| >投資損益          | >基金申購(台幣)         | 基金申購(外幣) | > <u>贖回</u> /轉換 | >投資內容變更    | >交易明細 |     |
|----------------|-------------------|----------|-----------------|------------|-------|-----|
| 基金申購(/         | 外幣)               |          | _               | _          | 步驟3/5 | 共3步 |
| 交易成功<br>您的最新看  | <b>释戶適合度分析結</b> 昇 | 果評估風險等級為 | 「6-非常積極對        | <u>ه</u> ا |       |     |
| 交易序號:          |                   |          |                 |            |       |     |
| 交易時間:          | 1                 |          |                 |            |       |     |
| 小額類型:          |                   |          |                 |            |       |     |
| 基金代號:          | :                 |          |                 |            |       |     |
| 基金名稱:          | :                 |          |                 |            |       |     |
| 商品風險等          | 靜級:               |          |                 |            |       |     |
| <b>計價幣別:</b>   | :                 |          |                 |            |       |     |
| 每月投資金          | <b>注額:</b>        |          |                 |            |       |     |
| 申購手讀書          | <b>}</b> :        |          |                 |            |       |     |
| 申購扣款絲          | を額:               | D        |                 |            |       |     |
| 每月投資扣          | 「帳日期:             |          |                 |            |       |     |
| 外幣扣款帳          | 長號 :              | 0        | Ę               |            |       |     |
| <b>贖回/配息</b> / | 入帳帳號:             | 0        | Ę               |            |       |     |
| 専案名稱:          | 1                 | 網        |                 | off        |       |     |

4.贖回/轉換

(1)贖回:請於左邊選擇欲贖回之基金代號,並按「贖回」繼續。

# 信託投資

| >投資損益 >基金申購(台幣) >基金申購(外幣)     | <b>贖回/轉換</b> | >投資內容變更 >交易明細                                                                                 |
|-------------------------------|--------------|-----------------------------------------------------------------------------------------------|
| <b>駐回/轉換</b>                  | _            | 步驟1/共5步                                                                                       |
| 諸選擇交易: ◎ 臍回 ◎ 轉換<br>基金代號 基金名稱 | 信託別          | 相關資訊                                                                                          |
| ()                            | 外幣信託         | 投資金額:1,900.00 AUD<br>投資總單位:154.472<br>參考淨值:11.98<br>基金幣別:AUD<br>參考匯率:23.87<br>參考損益:-49.43 AUD |

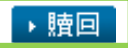

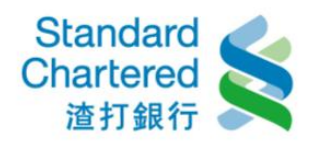

(2) 顯示贖回交易明細,若無誤,請按「贖回」繼續。

# 信託投資

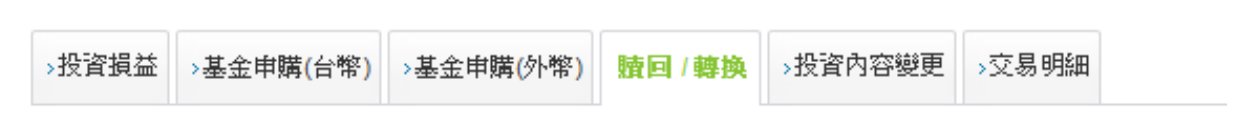

| <b>贖回/轉換</b> | _    | _            | 步驟2/共5步                                                                                |
|--------------|------|--------------|----------------------------------------------------------------------------------------|
| 投資明細查詢       |      |              |                                                                                        |
| 基金代號         | 基金名稱 | 信託別          | 基金計價幣別                                                                                 |
| 00010085     |      | 外幣信託         | AUD                                                                                    |
| 交易日          | 信託帳號 | 投資金額         | 相關資訊                                                                                   |
| /16          |      | 1,900.00 AUD | 投資單位數:154.472<br>淨值:11.98<br>匯率:23.87<br>參考損益:-49.43 AUD<br>贖回信託種類:單筆<br>综合性融資:無<br>贖回 |

(3) 請閱讀「特定金錢信託資金投資國內外有價證券作業規則」,並按「同意並進行下一步」繼續。

| >投資損益          | >基金申購(台幣)              | >基金申購(外幣)              | <b>贖回/轉換</b>    | >投資內容變更  | →交易明細     |              |        |
|----------------|------------------------|------------------------|-----------------|----------|-----------|--------------|--------|
| <b>査回 / 轉換</b> |                        | _                      | _               | _        | _         | _            |        |
| 立約人了解<br>里皮投資圖 | 本行辦理本項業務期<br>腧,本行並去作任何 | 昰依據立約人之運用<br>可投资建議或投资保 | 指示,由本行」<br>:證 。 | 以受託人名義代立 | 約人與交易相對人類 | 售行該 筆投資交易,並同 | 意承擔投資結 |
| 特定金錢           | 信託資金投資國內               | 外有價證券作業規               |                 | _        | _         | _            | _      |
|                |                        |                        |                 |          |           |              |        |
| <u>н</u>       | 古中今                    | 线合注                    | 、字今             | 机沟       | 司元ん       | 右便慾          |        |
| 1              | 可比亚                    | 业戈  〒ロ                 | 」貝亚             | 们又貝目     |           | "月  凤  起     |        |
| 1              | 长行柴                    | 1日日土                   |                 |          |           |              |        |
|                | が旧未                    | <b>万</b> 九只!]          |                 |          |           |              | 5      |
|                |                        |                        |                 |          |           |              | 5      |
|                |                        |                        |                 |          |           |              |        |
|                |                        |                        |                 |          |           |              | ŧ      |
|                |                        |                        |                 |          |           |              | ŧ      |
|                |                        |                        |                 |          |           |              | ,      |
|                |                        |                        |                 |          |           |              |        |
|                |                        |                        |                 |          |           |              | -      |
| •              | ·                      |                        |                 |          |           |              | •      |
|                |                        |                        |                 |          | _         |              |        |

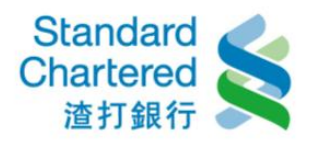

(4) 請確定您申請購回的基金內容,並選擇贖回方式及後續扣款狀態,按「確認」繼續

# 信託投資

| >投資損益 >基金申購(台幣) > | 基金申購(外幣) 1/1 1/1 1/1 1/1 1/1 1/1 1/1 1/1 1/1 1/                                                                                                    |
|-------------------|----------------------------------------------------------------------------------------------------|
| <b>贖回/轉換</b>      | 步驟3/共5步                                                                                                    |
| 基金贖回              |                                                                                                    |
| 信託帳號:             | 2                                                                                                    |
| 信託別:              | 外幣信託                                                                                                    |
| 信託種類:             | 單筆                                                                                                    |
| 基金代號:             |                                                                                                    |
| 基金名稱:             |                                                                                                    |
| 綜合性融資:            | 無                                                                                                    |
| 基金計價幣別            | AUD                                                                                                    |
| 現有單位數:            | 154.472                                                                                                    |
| <b>贖回</b> 配息入帳帳號: | 諸選擇帳號    ▼                                                                                                    |
| <b>贖回方式:</b>      | 全部     哲回      简      部分     时回     时回     时回     印     位     154.472     154.472     154.472     154.472     154.472     154.472     154.472     154.472     154.472     154.472     154.472     154.472     154.472     154.472     154.472     154.472     154.472     154.472     154.472     154.472     154.472     154.472     154.472     154.472     154.472     154.472     154.472     154.472     154.472     154.472     154.472     154.472     154.472     154.472     154.472     154.472     154.472     154.472     154.472     154.472     154.472     154.472     154.472     154.472     154.472     154.472     154.472     154.472     154.472     154.472 |

▶ 確認 🔷 取消

(5) 請確認上述資料是否正確,若無誤,請輸入簡訊密碼。

| →投資損益                 | →基金申購(台幣)    | >基金申購(外幣) | <b>贖回/轉換</b> | >投資內容變更  | >交易明細  |    |  |  |  |
|-----------------------|--------------|-----------|--------------|----------|--------|----|--|--|--|
|                       |              |           |              |          |        |    |  |  |  |
| <b>號回/轉換 步驟</b> 4/共5步 |              |           |              |          |        |    |  |  |  |
| 請確認以下                 | 「基金贖回交易內?    | 容是否正確:    |              |          |        |    |  |  |  |
| 信託帳號:                 |              |           |              |          |        |    |  |  |  |
| 信託別:                  |              | 外幣信託      |              |          |        |    |  |  |  |
| 信託種類:                 |              | 單筆        |              |          |        |    |  |  |  |
| 基金代號:                 |              |           |              |          |        |    |  |  |  |
| 基金名稱:                 |              |           |              | )        |        |    |  |  |  |
| 綜合性融資                 | ŧ:           | 無         |              |          |        |    |  |  |  |
| <b>贖回方式:</b>          |              | 部份贖回      |              |          |        |    |  |  |  |
| 基金計價幣                 | 5別:          | AUD       |              |          |        |    |  |  |  |
| 現有單位數                 | k =          | 154.472   |              |          |        |    |  |  |  |
| <b>贖回單位數</b>          | k :          | 5         |              |          |        |    |  |  |  |
| <b>贖回後剩</b> 鶬         | <b>洋單位數:</b> | 149.472   |              |          |        |    |  |  |  |
| <b>臍回/配息</b> 2        | 人帳帳號:        |           | 1            |          |        |    |  |  |  |
| <b>贖回日:</b>           |              |           |              |          |        |    |  |  |  |
| 請核對網頁                 | 〔識別碼:        | 2243      |              |          |        |    |  |  |  |
| <b>請輸入簡</b> 計         | <b>\密碼:</b>  |           | 請輸入您目        | 前行動電話上收到 | 之簡訊動態物 | 部碼 |  |  |  |

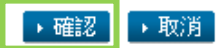

# (6)交易完成,顯示基金贖回交易明細

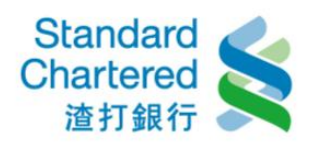

## 信託投資

| >投資損益 >基金申購(台幣)   | >基金申購(外幣) | <b>贖回/轉換</b> | >投資內容變更 | →交易明細 |     |
|-------------------|-----------|--------------|---------|-------|-----|
| <b>贖回/轉換</b>      | _         | _            | _       | 步驟5/  | 共5步 |
| 交易成功              |           |              |         |       |     |
| 交易序號:             |           |              |         |       |     |
| 交易時間:             |           |              |         |       |     |
| 信託帳號:             |           |              |         |       |     |
| 信託別:              | 外幣信託      |              |         |       |     |
| 信託種類:             | 單筆        |              |         |       |     |
| 基金代號:             |           |              |         |       |     |
| 基金名稱:             |           |              | )       |       |     |
| 綜合性融資:            | 無         |              |         |       |     |
| <b>贖回方式:</b>      | 部份贖回      |              |         |       |     |
| 基金計價幣別:           | AUD       |              |         |       |     |
| 現有單位數:            | 154.472   |              |         |       |     |
| <b>贖回單位數:</b>     | 5         |              |         |       |     |
| <b>贖回後剩餘單位數:</b>  | 149.472   |              |         |       |     |
| <b>贖回</b> 郿息入帳帳號: |           | 1            |         |       |     |
| <b>贖回日:</b>       |           |              |         |       |     |
| 預計贖回入帳日:          |           |              |         |       |     |

# (7)轉換:於左邊選擇欲轉換基金代號,並按「轉換」繼續

## 信託投資

| >投資損益 >基金申購(台幣) >基金申購(外幣)     | <b>贖回/轉換</b> | >投資內容變更 >交易明細                                                                                     |
|-------------------------------|--------------|---------------------------------------------------------------------------------------------------|
| <b>」</b>                      | _            | 步驟1/共5步                                                                                           |
| 諸選擇交易: ◎ 贖回 ◎ 轉換<br>基金代號 基金名稱 | 信託別          | 相關資訊                                                                                              |
| ۰                             | 外幣信託         | 投資金額:1,900.00 AUD<br>投資總單位:154.472<br>參考淨值:11.98<br>基金幣別:AUD<br>參考匯率:23.87<br>參考損益:<br>-49.43 AUD |

▶轉換

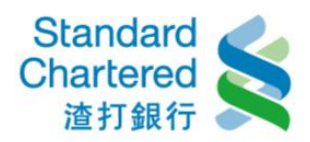

(8) 顯示轉換交易明細,若無誤,請按「轉換」繼續

## 信託投資

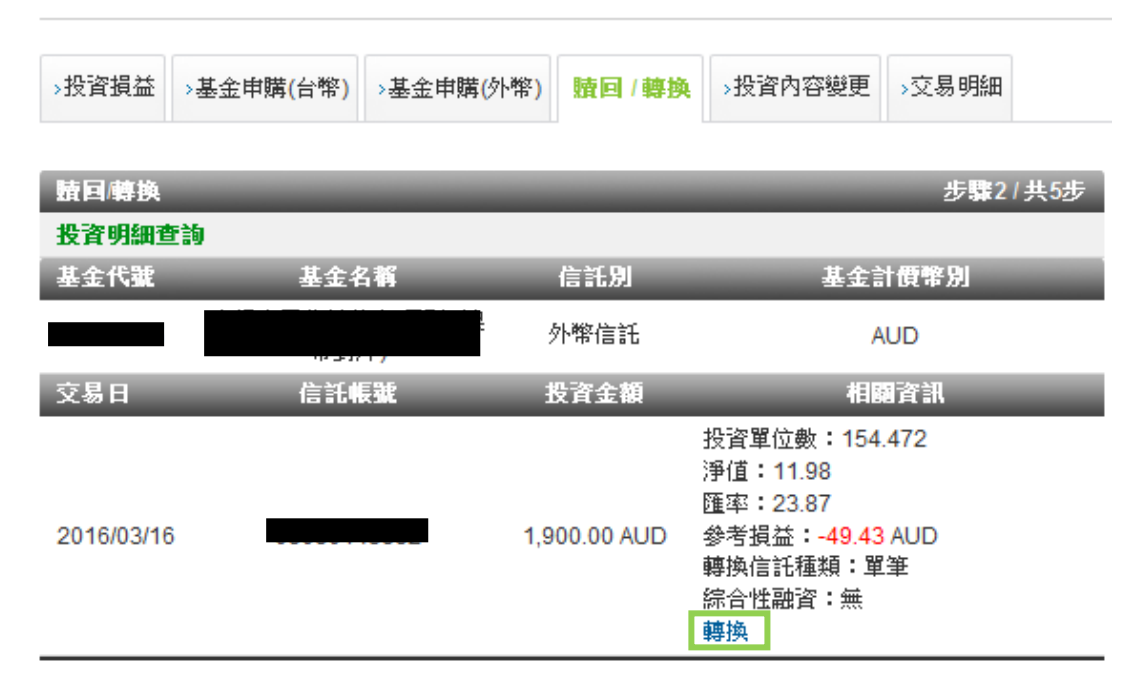

(9) 請閱讀特定金錢信託資金投資國內外有價證券作業規則,並按「同意並進行下一步」繼續。

| >投資損益 >基金申購(台幣) >基金申購(外幣) 1/1/1/1/1/1/1/1/1/1/1/1/1/1/1/1/1/1/1/ |    |
|------------------------------------------------------------------|----|
| <b>號曰 / 導換</b>                                                   |    |
| 特定金錢信託資金投資國內外有價證券作業規則                                            |    |
| 特定金錢信託資金投資國內外有價證券作                                               |    |
| 業規則                                                              |    |
| 3                                                                |    |
|                                                                  |    |
|                                                                  |    |
|                                                                  |    |
| ▶ 同意並進行下一步 → 不同意,結束                                              | 交易 |

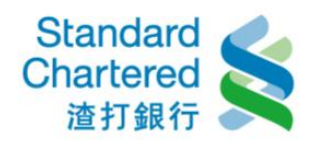

(10) 請閱讀「金融商品、服務及契約之重要內容及揭露風險事項」,並按「同意並進行下一步」 繼續。

## 信託投資

| >投背<br>時回                | 資損益<br>1/ 韓梅 | →基金申購( | 台幣)               | >基金申購(タ      | 卜幣) 腹回   | ]/轉換 | >投資內容變更 | →交易明細    |                            |                |   |
|--------------------------|--------------|--------|-------------------|--------------|----------|------|---------|----------|----------------------------|----------------|---|
| Ê                        | 之融           | 商品     | <b>、</b> <u>}</u> | 服務)          | <b> </b> | 約之   | 重要内     | 的容及      | 揭露風                        | 虱險事:           | 項 |
|                          |              |        |                   |              |          |      |         |          |                            |                |   |
| •                        | 1            |        |                   |              |          |      | m       | _ m. & Y | ₩★☆☆=== 4 28 EB<br>同意並進行下・ | -步<br>-步 ► 不同; | ◆ |
| (11)請<br><mark>信託</mark> | 育確認<br>投資    | 您的投資   | 資風隊               | <b>贪</b> 等級及 | 到期日      | ,並點  | ·選「同意」  | 应進行下-    | 一步」繼續                      |                |   |
| →投資                      | 2日本          | >基金申購( | 台幣)               | >基金申購(夠      | 小幣) 精正   | ]/轉換 | →投資內容變更 | →交易明細    |                            |                |   |
| 朣<br>親愛                  | /轉換<br>的客戶%  | 题好:    |                   | _            | _        |      | _       | _        | _                          | _              | _ |

您的最新客户投資適合度分析於2017年02月01日完成,目前仍有效。目前您的客户投資適合度分析風險評估等級為「6-非常積極型」。請 按「同意並進行下一步」,則可繼續在個人網路銀行進行基金申購或轉換;若您不同意您的風險等級結果,請按「不同意,結束交易」,將 結束此交易進行。您可在「客戶投資適合度分析」檢視並重新承作您的投資適合度分析。

諸注意,個人網路銀行客戶投資適合度分析僅適用在於一般自然人客戶,倘若公司法人組織團體等非自然人客戶想要承作客戶投資適合度分析,請洽往來分行,謝謝。

▶ 同意並進行下一步

▶取消

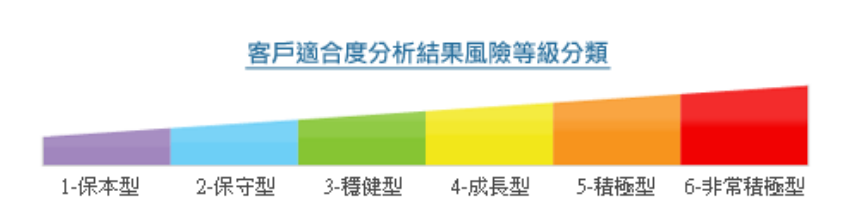

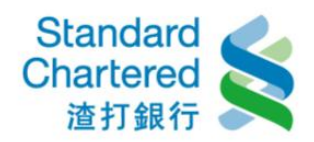

## (12) 確認轉換的基金內容,並選擇轉換後扣款方式,按「確認」繼續

|                | 00000000               |                    |              |
|----------------|------------------------|--------------------|--------------|
| 轉出基金名稱:        | 坦伯頓GS拉丁美洲基金            | Ē                  |              |
| 蓉出基金計價幣別:      | USD                    |                    |              |
| 現有單位截:         | 19.497                 |                    |              |
| 手柄費扣款帳號:       | 台幣扣款帳號(台幣信)            | (E) 00000123456789 | •            |
| 轉換方式:          | ● 全部轉換 轉換單             | <u>छ</u> 19.497    |              |
| 轉入基金代號:        | 00050008               | 基金代碼宣詞             |              |
| 轉入基金名稱:        | 富蘭克林贊金基金               |                    |              |
| 轉入基金計價幣別:      | USD                    |                    |              |
| 商品風險等級:        | 5.積極型                  |                    |              |
| R#1:           | 信託投資 > 质回/转换 >         | 時換                 | 1922 - HZ/19 |
| 1. 如想的小額基金投資,《 | 請確定您申請轉換的<br>扣款方式,按「確認 | 基金內容·並選擇轉換<br>」繼續。 | 後。           |

(13) 請閱讀聲明條款,並點選資金來源及重要確認事項,按「同意以上事項」繼續。

影事業所得 ○ 薪資所得 ○ 遠產、贈與 ○ 投資所得 ○ 其它(請擇一選擇)

#### \$ ÷ .

理期間詳細閱讀產品介紹,並這告知此投資有可能不適合立約人。立約人確定完全了解此投資之相關風險及費用(可能涉及之 限於市場風險、利率風險、流動性風險、通貨膨脹 風險、信用風險、匯 見風險、再投資風險、委託人業受益人提前贊回風 1、事件風險及基金或運用標的乙發行人解散、活算、合併乙風險…等,於最壞乙儲形下,最大損失可能為全部投資本金金 月本投資充 全是根據立約人自行判斷。

A :

Z的人已評讀基金公司之公開說明書及投資人須知(請至境外觀測站、基金公司網站或分行路櫃案取)。

Z約人同意委託交易成交後之單位數(褒數)、淨值(價格)、手槽費及相關費用等按信託契約及 基金公司、委託交易應與國際價 N之規定論理。

2約人同意當立約人從事基金交易符合基金公司規範之擇時就短線交易認定標準時,本行得提供立約身分證字號(就稅籍編號、 員照號碼)、姓名以及交易資訊子基金被構及其總代理人。

Z約人了解本行是應立約人的要求提供相關商品資訊並協助提供投資通台度分析以供立約人作投資參考,所有投資決策是由立 均人自行決定,並同意承擔投資結果及投資風險,本行並未主動招陞或推介任何商品也不作任何投資速講或投資保證。

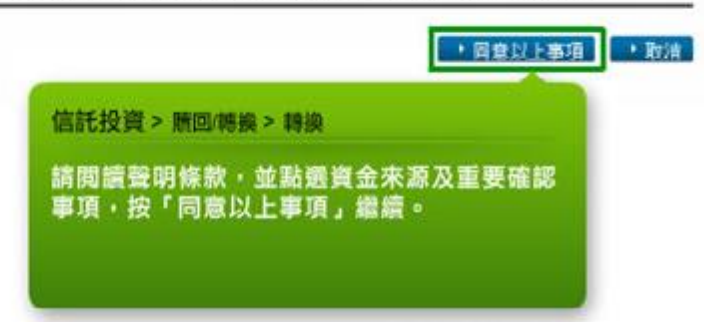

(14) 請詳閱通路報酬說明單內容,並點選「同意以上事項」繼續。

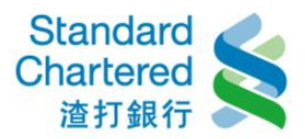

為所支付之35元申購手續費中收取不多於35元(1,000×3.50%=35元)

2林證券投資期間股份有限公司」支付: 持有本基金期間之經理費分成:不多於3元(1,000×0.23%=3元) 葵聯金:不多於2元(1,000×0.15%=2元) 産品記明會及員工教育訓練質即金:未超過500萬

周:16,613元

里基金銷售業務,係自各證券投資信託事業、總代理人及境外基金機構收取通路報酬(各項報酬、費用及其他利益), 戶服務及行銷成本,並錄取銷售報金。能因各基金性質不同且各基金公司之行銷策略不同,改本銀行銷售不同基金時, 公司收取通路報酬之項目及金額因而有所不同。本銀行及業務人員所銷售之基金,容或與台端個人投資組合之利益不相 台端依個人投資目標及基金風險屬性,懷溫投資標的。

|      | -  |
|------|----|
|      |    |
| KI . |    |
|      | J. |

(15)請確認資料是否正確,若無誤,請輸入簡訊密碼。

| 特换單位数:                                                | 10.107                       |
|-------------------------------------------------------|------------------------------|
|                                                       | 10.407                       |
| 轉換從剩餘單位數:                                             | 0.000                        |
| 轉換方式:                                                 | 全鄧轉換                         |
| 轉入基金代號:                                               |                              |
| 轉入基金名稱:                                               | Water Barrier Barrier        |
| 轉入基金計價幣別:                                             | USD                          |
| 商品風險等級:                                               | 5-積極型                        |
| 轉換手續費:                                                | 500 TWD                      |
| 手積費扣款帳號:                                              |                              |
| <b>禅換日:</b>                                           |                              |
| <b>特换改扣款联胺</b> :                                      | 編練記録                         |
| 請核對網頁識別碼:                                             | 1204                         |
| 請輸入貸訊密碼:                                              |                              |
| 10 :                                                  | ● 数次<br>信託投資 > 腈回/博換 > 精換    |
| · Bernillericht.dischen N7                            |                              |
| <ol> <li>請確認知力的考試(40)</li> <li>送時未輸入・總同取消5</li> </ol> | 請確認上述資料是否正確,若無誤,請輸入簡<br>訊密碼。 |
| a later and a second second second second             |                              |
| 2. 操體總,講務必確認行業                                        |                              |

(16) 交易完成,顯示基金轉換明細

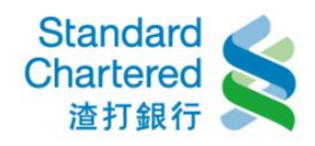

| 新国/特殊          |         | 步驟5/共5步           |
|----------------|---------|-------------------|
| 交易成功           |         |                   |
| 交易序號:          | (       |                   |
| 交易時間:          | 1       | .27               |
| 信託帳號:          |         |                   |
| 信託別:           | 台黎信託    |                   |
| 信託種類:          | 高先      |                   |
| <b>蓉出基金代號:</b> |         |                   |
| 轉出基金名稱:        | 坦伯頓GS拉丁 | 信託投資 > 應回/轉換 > 轉換 |
| 棒出基金計價幣別:      | USD     |                   |
| 現有單位數:         | 19.497  | 這裡顯示您的基金轉換交易明綱。   |
| 轉換單位數:         | 19.497  |                   |
| 等换伏刺就單位数:      | 0.000   |                   |
| 博换方式 1         | 全部轉換    |                   |
| 傳入基金代號:        |         |                   |
| 傳入基金名稱:        | 1       |                   |
| 修入基金計價幣別:      | USD     |                   |
| 商品風險等級:        | 5-積極型   |                   |
| 棒换手梳费:         | 500 TWD |                   |
| 手捂骨扣款帳號:       | l       | l                 |
| 特换日:           | 1       |                   |

5.投資內容變更

(1) 選擇變更投資內容,於左邊選擇欲變更的信託帳號,並按「變更」繼續

信託投資

| >投資損益 >基金申購   | ·(台幣) →基金申購(タ | ▶幣) >贖[                                                                        | 回/轉換 投資內容變更                                                                                                    | →交易明細                     |
|---------------|---------------|--------------------------------------------------------------------------------|----------------------------------------------------------------------------------------------------|---------------------------|
| 投資內容變更        | _             | _                                                                              |                                                                                                    | 步驟1/共4步                   |
| 請選擇交易: 💿 單語   | 筆 💿 小額        |                                                                                |                                                                                                    |                           |
| 信託帳號          | 基金名稱 / 代號     | 信託別                                                                            | 相關資訊                                                                                                    | A                         |
| 1             | ₽             | 外幣<br>信託                                                                       | 小額類型:定額<br>投資扣款日:10,11,26日<br>每次投資金額:200.00 US<br>扣款方式:帳<br>扣款帳號:01000000000<br>贖回配息入帳帳號:010000000000000000000000000000000000 | SD<br>5558/<br>5555555553 |
| © ( <b></b> 6 |               | ハ<br>台幣<br>信託<br>1<br>1<br>1<br>1<br>1<br>1<br>1<br>1<br>1<br>1<br>1<br>1<br>1 | 小額類型:定額<br>投資扣款日:01日<br>每次投資金額:5,000.00 TW<br>扣款方式:帳<br>扣款帳號:00 <del>00100000000</del><br>擠回配息入帳帳號:00 <b>00000</b><br>扣款狀態:暫停 | D.                        |

→ 變更

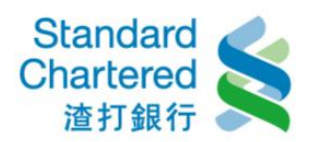

# (2)請填寫欲變更的小額投資內容,並按「確認」繼續

| ≻投資損益          | >基金申購(台幣)  | >基金申購(外幣) >贖回/轉換 投資內容變更 >交易明細                                               |
|----------------|------------|-----------------------------------------------------------------------------|
| 投資內容響          | 更          | 步驟2/共4步                                                                     |
| 請變更小都          | 領投資內容:     |                                                                             |
| 信託別:           |            | 外幣信託                                                                        |
| 信託帳號:          | :          | 021                                                                         |
| 基金代號:          | •          |                                                                             |
| 基金名稱           | -          |                                                                             |
| 計價幣別           | •          | USD                                                                         |
| 小額類型:          | •          | ◎ 定期定額 ◎ 定期不定額                                                              |
| 投資扣款日          | 3:         | 10,11,26 日期選擇 (需於投資扣款日的前一個營<br>業日下午3:30前(境內基金請於下午3:15前),完成變更始生效,請詳<br>見說明2) |
| 每次投資金          | と額:        | 200 USD                                                                     |
| 扣款方式:          | :          | 帳                                                                           |
| 扣款卡號:          | •          |                                                                             |
| 扣款帳號:          | :          | 請選擇帳號    ▼                                                                  |
| <b>贖回/配息</b> ) | 入帳帳號:      | 請選擇帳號                                                                       |
|                |            | ◎ 終止信託(終止信託僅終止本信託帳號而非終止信託關係,之後<br>本信託帳號將無法再恢復扣款)                            |
|                |            | ◎ 恢復扣款(將自下一個可扣款日開始扣款)                                                       |
| 扣款狀態論          | <b>设定:</b> | ◎ 暫停扣款(除未核備基金外,暫停扣款後,您可隨時恢復扣款)                                              |
|                |            | ◎ 特定期間暫停扣款,於 2017 ▼年 至 2017 ▼年     03 ▼日   05 ▼日                            |
|                |            | 之間暫停扣款                                                                      |
| 目前適用           | 専案:        | ( (                                                                         |
| 🚺 本人i          | 已充分閱讀並了解專  | 案內容                                                                         |
|                |            |                                                                             |
|                |            | → 確認 → 取消                                                                   |

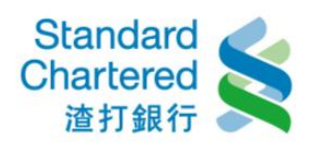

(3) 請確認資料是否正確,若無誤,請輸入簡訊密碼。

| >投資損益         | >基金申購(台幣)     | >基金申購(外幣)  | > <b>贖回/</b> 轉換 | 投資內容變更   | →交易明細   |     |
|---------------|---------------|------------|-----------------|----------|---------|-----|
| 机浓雨容荷         | Ŧ             |            |                 |          | 上田取り    |     |
| 請確認以下         | ≂<br>交易內容是否正G | 隺:         | _               | _        | 7/ 3k J | 共4少 |
| 信託別:          |               |            |                 |          |         |     |
| 信託帳號:         |               | 21         |                 |          |         |     |
| 基金代號:         |               |            |                 |          |         |     |
| 基金名稱:         |               | 摩根泰國基金     |                 |          |         |     |
| <b>計價幣別:</b>  |               | USD        |                 |          |         |     |
| 小額類型:         |               |            |                 |          |         |     |
| 投資扣款日         | :             | , , , , ,  |                 |          |         |     |
| 每次投資金額        | 額:            | 300.00 USD |                 |          |         |     |
| 扣款方式:         |               | 帳          |                 |          |         |     |
| 扣款帳號:         |               |            |                 |          |         |     |
| <b>贖回</b> 配息入 | 帳帳號:          |            |                 |          |         |     |
| 扣款狀態設定        | 定:            | 暫停扣款       |                 |          |         |     |
| 目前適用專業        | 案:            | [(         |                 |          |         |     |
| 請核對網頁語        | <b>識別碼:</b>   | 9928       |                 |          |         |     |
| 請輸入簡訊         | 密碼:           |            | 請輸入您目           | 前行動電話上收到 | 之簡訊動態密  | 硱   |

(4) 交易完成,顯示變更後的小額投資內容明細。

## 信託投資

| >投資損益          | >基金申購(台幣)  | >基金申購(外幣)     | > <b>贖回/</b> 轉換 | 投資內容變更 | →交易明細  |     |
|----------------|------------|---------------|-----------------|--------|--------|-----|
| 投資內容勢          | 挭          | _             | _               | _      | 步驟4/   | 共4步 |
| 交易成功           |            |               |                 |        |        |     |
| 交易日期:          | :          | :             |                 |        |        |     |
| 交易序號:          | :          |               | ,               |        |        |     |
| 信託別:           |            | 外幣信託          |                 |        |        |     |
| 信託帳號:          | :          |               |                 |        |        |     |
| 基金代號:          | :          |               |                 |        |        |     |
| 基金名稱:          | :          | . At          |                 |        |        |     |
| 計價幣別:          | :          | USD           |                 |        |        |     |
| 小額類型:          | :          | 定期定額          |                 |        |        |     |
| 投資扣款E          | 1:         | 10,11,26日     |                 |        |        |     |
| 每次投資金          | <b>注額:</b> | 300.00 USD    |                 |        |        |     |
| 扣款方式:          | :          | 帳             |                 |        |        |     |
| 扣款帳號:          | :          |               | 復               |        |        |     |
| <b>贖回/配息</b> / | 入帳帳號:      | 09            |                 |        |        |     |
| 扣款狀態診          | 定:         | 暫停扣款          |                 |        |        |     |
| 目前適用專          | 7案:        | For loos wate | N NO NILON      |        | 70 011 |     |

→ 確認 → 取消

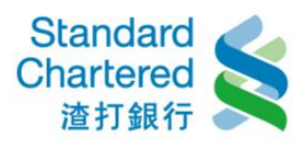

→ 確認 → 清除

5. 交易明細

(1) 請選擇您所要查詢的期間、商品種類及交易類別,並按「確認」繼續

## 信託投資

| >投資損益 >基金申購(台幣)         | 基金申購(外幣) > 腈回 / 轉換 > 投資內容變更 交易明細                                                                                                    |  |  |  |  |  |  |  |
|-------------------------|----------------------------------------------------------------------------------------------------|--|--|--|--|--|--|--|
| 交易明細                    |                                                                                                    |  |  |  |  |  |  |  |
| 請選擇查詢期間、商品種類及交易類別:      |                                                                                                    |  |  |  |  |  |  |  |
| 查詢期間:                   | 從 24/11/2016 🎟 至 03/03/2017 🎟 止                                                                                                    |  |  |  |  |  |  |  |
| 商品種類:                   | ◉ 全部商品 💿 境内基金(台幣) 💿 境内基金(外幣) 💿 境外基金(台幣) 💿 境外基金(外幣)                                                                                         |  |  |  |  |  |  |  |
| 交易類別:                   | ● 全部 ◎ 申購 ◎ 贖回 ◎ 轉換                                                                                                    |  |  |  |  |  |  |  |
| 查詢期間:<br>商品種類:<br>交易類別: | <ul> <li>従 24/11/2016 至 03/03/2017 正 止</li> <li>● 全部商品 ○ 境内基金(台幣) ○ 境内基金(外幣) ○ 境外基金(台幣) ○ 境外基金(外幣)</li> <li>● 全部 ◎ 申購 ◎ 贖回 ◎ 轉換</li> </ul> |  |  |  |  |  |  |  |

### 說明:

1. 本功能所查詢資料不含超過3個月以上已終止特定金錢信託商品之交易明細且小額申購明細僅限提供初次申購之紀錄。

## (2) 這裡顯示查詢明細

## 信託投資

| >投資損益      | >基金申購(台幣)     | >基金申購(外幣) | >贖回 <mark>/</mark> 轉換 | >投資內容變更 | 交易明細                                                                                                    |  |  |  |  |  |  |  |
|------------|---------------|-----------|-----------------------|---------|----------------------------------------------------------------------------------------------------|--|--|--|--|--|--|--|
| 交易明細       |               |           |                       |         |                                                                                                    |  |  |  |  |  |  |  |
| 交易明細查詢結果:  |               |           |                       |         |                                                                                                    |  |  |  |  |  |  |  |
| 交易日        | 易日 信託帳號       |           | 商品名稱                  |         | 相關資訊                                                                                                    |  |  |  |  |  |  |  |
| 2017/01/05 | 5 00380111998 |           | 摩根巴西基金                |         | 信託別:台幣信託<br>交易別:網路申購<br>信託種類:單筆<br>信託投資金額:50,000.00 TWD<br>扣款方式:帳戶扣款<br>小額投資扣款日:<br>目前狀態:申購未分配<br>手讀費用:0.00 TWD<br>贖回配息入帳帳號:00354000318314 |  |  |  |  |  |  |  |
| 2017/03/0  | 1 003801      | 11999     | 摩根新興市場小型企業基金          |         | 信託別:台幣信託<br>交易別:網路申購<br>信託種類:單筆<br>信託投資金額:50,000.00 TWD<br>扣款方式:帳戶扣款<br>小額投資扣款日:<br>目前狀態:申購未分配<br>手續費用:0.00 TWD<br>贖回配息入帳帳號:00354000318314 |  |  |  |  |  |  |  |

▶ 重新查詢

#### 說明:

1. 有關贖回淨值/入帳金額/信託管理費/贖回本金…等欄位,將待贖回金額入帳後即可完整呈現。